## How to install YongDa software

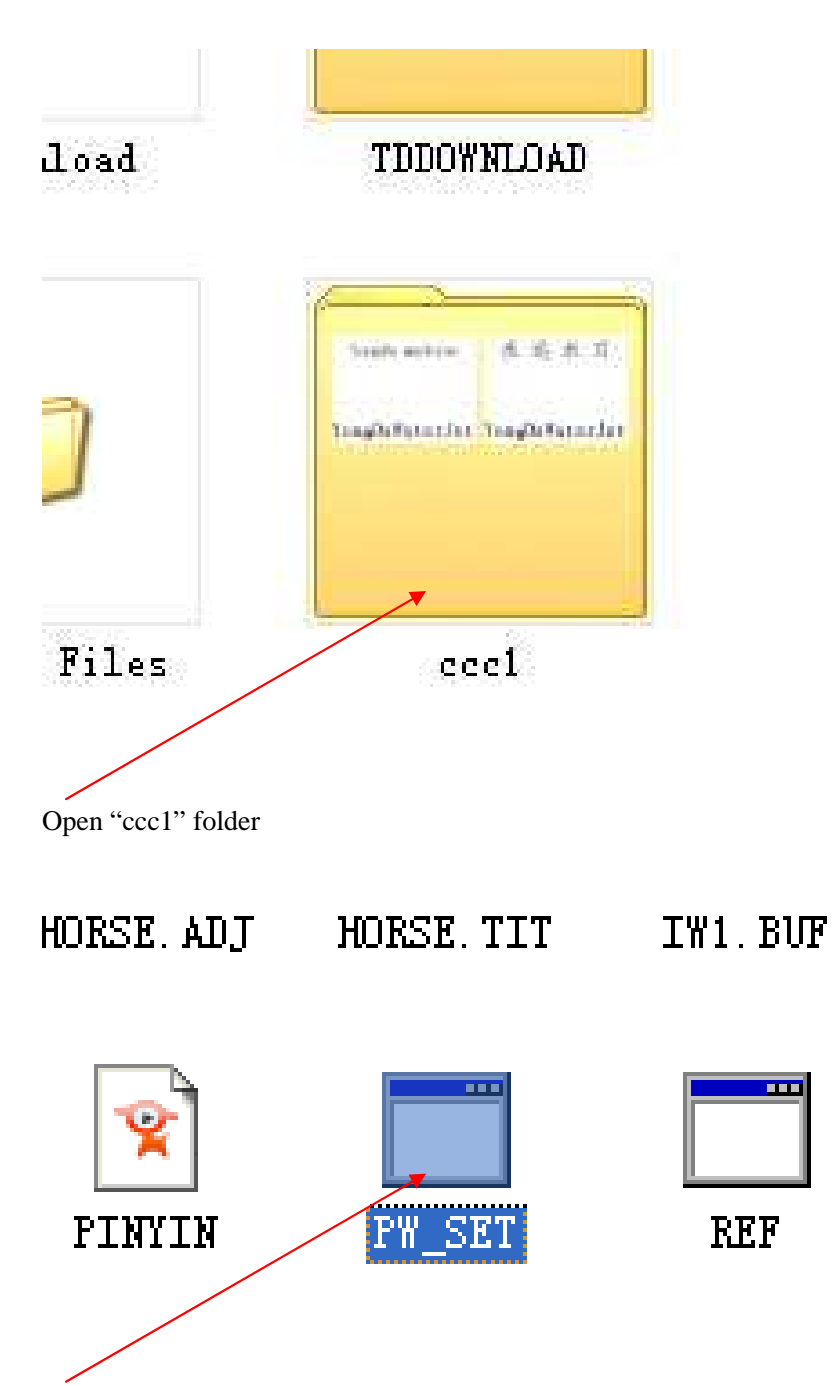

Find "PW-SET" file, open it

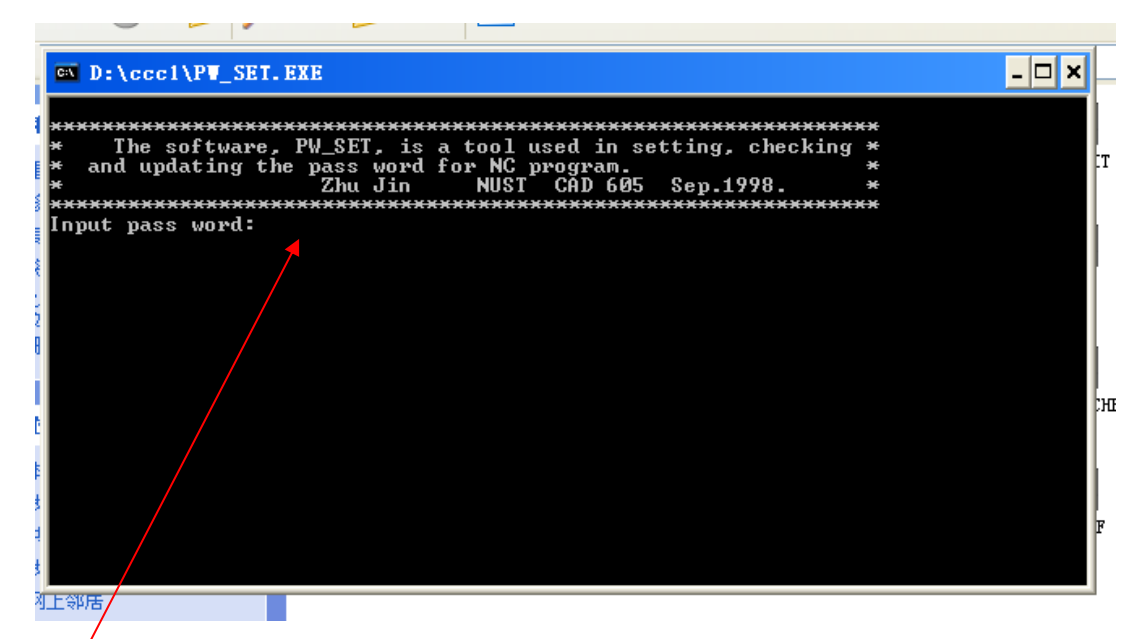

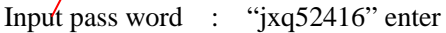

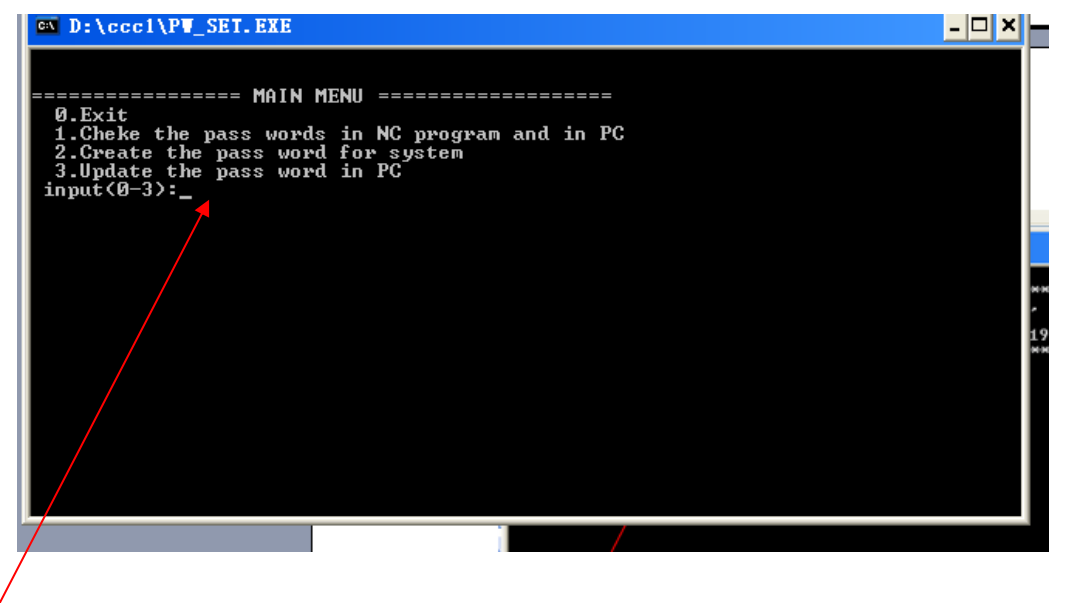

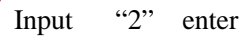

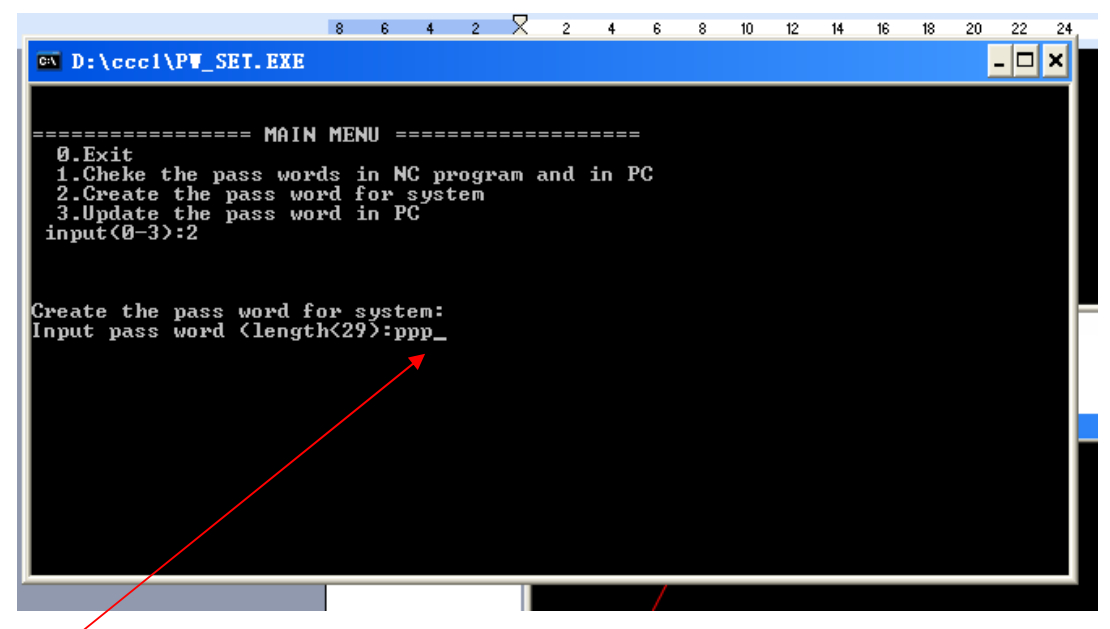

Input "ppp" double enter

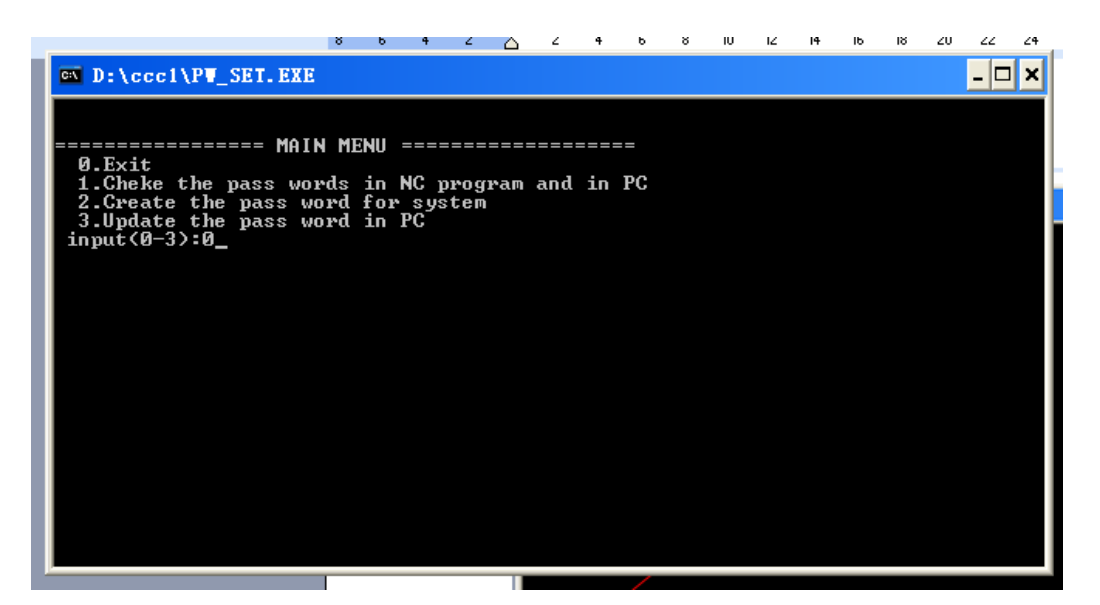

Input "0" enter

| 😂 eccl                                                                                                    |                 |               |                | 1  |
|----------------------------------------------------------------------------------------------------|-----------------|---------------|----------------|----|
| 文件(E) 编辑(E) 查看(V) 收藏                                                                                                    | 【 <u>(A)</u> 工具 | I) 帮助(H)      |                |    |
| 🔾 后退 🔹 🚫 🛛 🏂 🔎 打                                                                                                    | 豊素 🌔 さ          | (件夹 🛄 •       |                |    |
| i地址 @) 🗁 D:\ecc1                                                                                                    |                 |               |                |    |
| 文件和文件夹任务 📀                                                                                                    | D               |               | 2              |    |
| <ul> <li>■ 重命名这个文件</li> <li>移动这个文件</li> <li>● 复制这个文件</li> <li>● 割这个文件</li> <li>● 将这个文件发布到 Web</li> <li>● 以由子邮件形式发送此</li> </ul> | cm<br>S<br>DGX  | 45<br>DRAWING | AA<br>DRAWING1 | D: |
| 文件<br>★ 删除这个文件                                                                                                    |                 |               | MAT. BAK       | H  |
| <b>みられ日</b> へ                                                                                                    | 920             |               | <b>`</b>       |    |

Open "m" file then you into YongDa software .